# ÚKOL 2

Jméno a příjmení:

UČO:

Imatrik. ročník:

Úkol 2.1: V souboru EVS99 cvicny.sav zjistěte, zdali rozložení názoru na to, kdo by měl být odpovědný za zajištění bydlení (proměnná q54h), je normální. Řešte graficky i početně.

Řešení:

Analyze - Descriptive statistics - Frequencies

| Za bydlení má být zodpovědný: |         |       |  |
|-------------------------------|---------|-------|--|
| Ν                             | Valid   | 1886  |  |
|                               | Missing | 22    |  |
| Mean                          |         | 5,77  |  |
| Median                        |         | 5,00  |  |
| Mode                          |         | 5     |  |
| Std. Deviation                |         | 2,531 |  |
| Skewness                      |         | ,003  |  |
| Std. Error of Skewnes         | 8       | ,056  |  |
| Kurtosis                      |         | -,869 |  |
| Std. Error of Kurtosis        |         | ,113  |  |

Statistics

Hodnoty šikmosti a špičatosti nejsou příliš vzdáleny od 0, tudíž existuje pravděpodobnost, že rozložení této proměnné bude normální. To si ověříme spočítáním z-skórů pomocí směrodatné odchylky šikmosti a špičatosti. Z-skór šikmosti vyšel 0,05, tj. nižší než 2, z-skór špičatosti je však -2,8, jeho hodnota je vyšší než 2. Z toho lze vyvodit, že šikmost sice odpovídá normálnímu rozložení, ale naše rozdělení je plošší než normální.

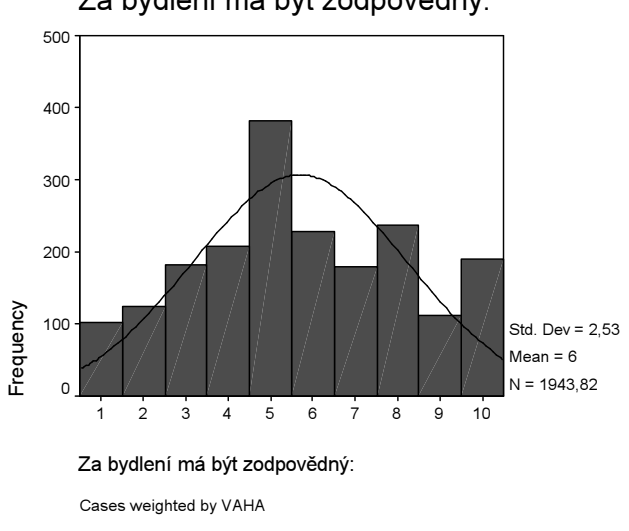

# Za bydlení má být zodpovědný:

<sup>©</sup> Petr Mareš a Ladislav Rabušic 2003

Okometricky – podle grafu proloženého křivkou normálního rozložení neodpovídá naše rozložení zcela Gaussově křivce, i když od ní není příliš vzdáleno.

Analyze - descriptive statistics - explore

| lesis of Normality               |                                 |      |      |  |  |
|----------------------------------|---------------------------------|------|------|--|--|
|                                  | Kolmogorov-Smirnov <sup>a</sup> |      |      |  |  |
|                                  | Statistic                       | df   | Sig. |  |  |
| Za bydlení má<br>být zodpovědný: | ,123                            | 1886 | ,000 |  |  |

to of Normality

a. Lilliefors Significance Correction

Kolmogorov – Smirnovův test nám vyšel signifikantní – Sig < 0,05, což nám říká, že existuje rozdíl mezi naším rozdělením a rozdělením normálním (zamítáme nulovou hypotézu o neexistenci rozdílu). Podle tohoto testu není naše rozdělení normální. Jelikož však máme velký soubor (mnoho respondentů), je tento test velmi citlivý na jakékoliv odchylky a lze ho pominout.

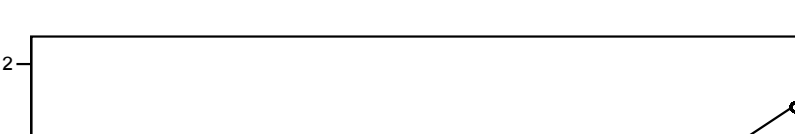

## Normal Q-Q Plot of Za bydlení má být zodpovědný:

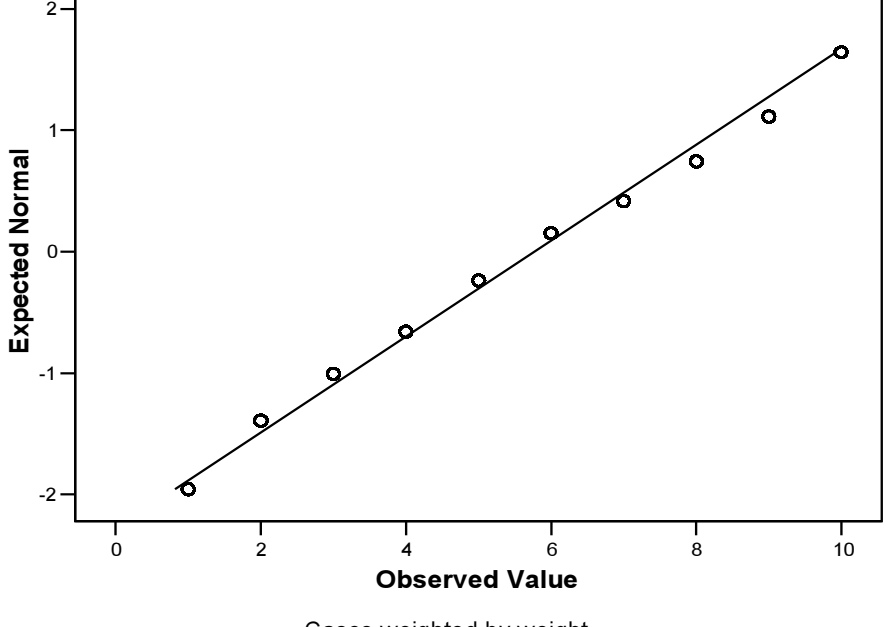

Tento graf srovnávající naše rozdělení s normálním nám ukazuje, že se rozdělení proměnné q54h se příliš neliší od normálního rozdělení – pozorované hodnoty jsou téměř všechny na přímce.

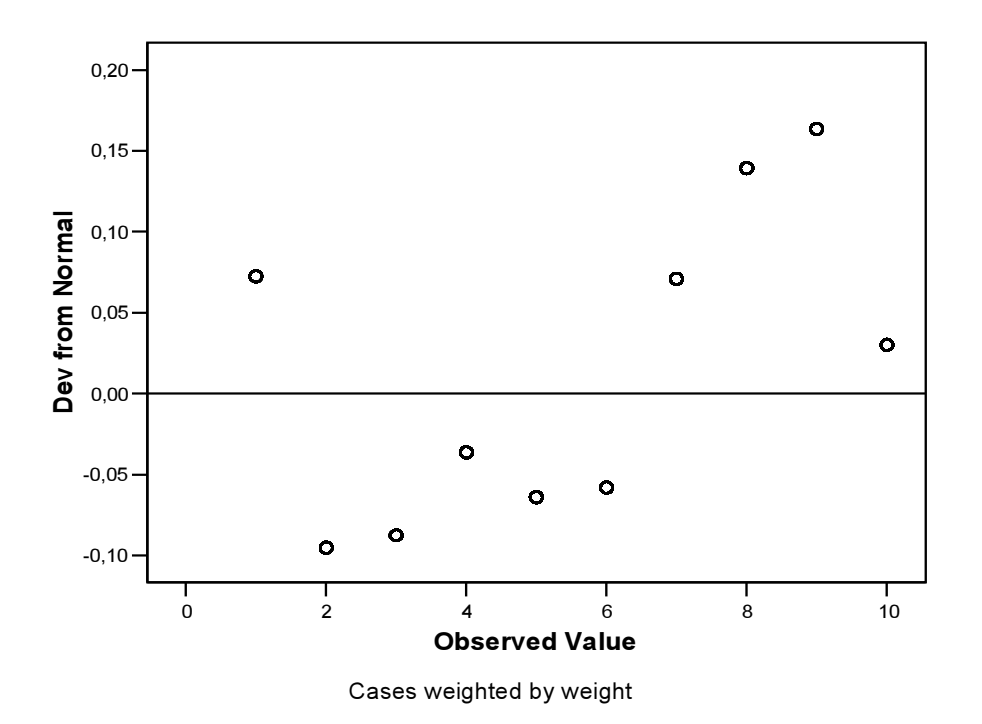

Detrended Normal Q-Q Plot of Za bydlení má být zodpovědný:

Zde naše hodnoty nevytvářejí shluky a jsou poměrně blízko přímce (hodnoty na ose y jsou malé) jako by tomu mělo být u normálního rozložení.

U rozložení proměnné q54h existují určité odchylky od normálního rozdělení, ale celkově ze všech testů můžeme říci, že tyto odchylky nejsou příliš velké a naše rozložení se normálnímu podobá. Proto bychom si při další analýze mohli počínat, jako by se jednalo o normální rozložení.

# Úkol 2.2: Popište všechny základní charakteristiky věkového rozložení (proměnná vek) v tomto souboru a uveď te, která hodnota věku odděluje 20% nejstarších respondentů.

[V souboru EVS99\_cvicny.sav by měla být proměnná vek již vytvořena (zjistíte to ve variable view), ale pokud není, budete si ji muset nejdříve vytvořit. Jelikož se jedná o proceduru transformace dat, kterou ještě neumíte, dáme vám nyní návod, jak na to. Využijeme k tomu příkazu syntaxe:

COMPUTE vek = 99-rok\_nar . EXECUTE .

Tento příkaz říká, že abychom vytvořili novou proměnnou *vek*, musíme hodnoty proměnné rok narození (*rok\_nar*), který je v datech zaznamenán jako poslední dvojčíslí, odečíst od roku, kdy byl

proveden výzkum EVS (což bylo v roce 1999 a my musíme ve výpočtu použít opět pouze poslední dvojčíslí, aby měl výpočet smysl, tedy údaj 99).

Co s tím? Nyní dejte SPSS příkaz (předpokládám, že již máte otevřený datový soubor EVS99\_cvicny.sav), aby otevřel nové okno, okno pro práci se syntaxem:

File - New - Syntax

Do tohoto okna vkopírujte příkaz pro výpočet věku: COMPUTE vek = 99-rok\_nar . EXECUTE .

V tomto syntaxovém okně pak klikněte na lištu **Run** a pak na příkaz **All**. Příkaz se provede a vám se na konci matice objeví sloupec s novou proměnnou *vek*.

Proměnnou vek lze vytvořit i v datovém souboru (bez syntaxe) pomocí příkazu Transform – Compute Target variable = vek, Numeric expression = 99-rok\_nar. Tuto proměnnou si můžeme dále nadefinovat (label apod.) ve variable view.]

Řešení:

Analyze - descriptive statistics - explore

|     |                     |             | Statistic | Std. Error |
|-----|---------------------|-------------|-----------|------------|
| vek | Mean                |             | 45,6766   | ,38611     |
|     | 95% Confidence      | Lower Bound | 44,9194   |            |
|     | Interval for Mean   | Upper Bound | 46,4339   |            |
|     | 5% Trimmed Mean     |             | 45,4578   |            |
|     | Median              |             | 45,0000   |            |
|     | Variance            |             | 283,610   |            |
|     | Std. Deviation      |             | 16,84074  |            |
|     | Minimum             |             | 17,00     |            |
|     | Maximum             |             | 88,00     |            |
|     | Range               |             | 71,00     |            |
|     | Interquartile Range |             | 28,00     |            |
|     | Skewness            |             | ,142      | ,056       |
|     | Kurtosis            |             | -1,030    | ,112       |

#### Descriptives

Průměrný věk v našem výběrovém souboru je 46 let. S 95% spolehlivostí můžeme říci, že v základním souboru se průměrný věk pohybuje mezi 45 a 46 lety. Odlehlé hodnoty na průměr nemají vliv, protože ořezaný průměr je téměř shodný s průměrem pro celý soubor. Medián, který náš soubor půlí, dosahuje hodnoty 45. Směrodatná odchylka, která nám ukazuje míru variability je 17. Z ní lze spočítat variační koeficient (vydělíme ji průměrem), který nám vyjde 0,36, tj. 36 %. To

znamená, že rozložení souboru je poměrně široké a hodnoty se nepohybují jen těsně kolem průměru. Minimální věk v našem souboru je 17 a maximální 88 let. Šikmost i špičatost jsou poměrně nízké, zskór šikmosti je 2,5 a z-skór špičatosti je 3. Rozložení věku tudíž není normální, což nám ukazuje i graf proložený normální křivkou

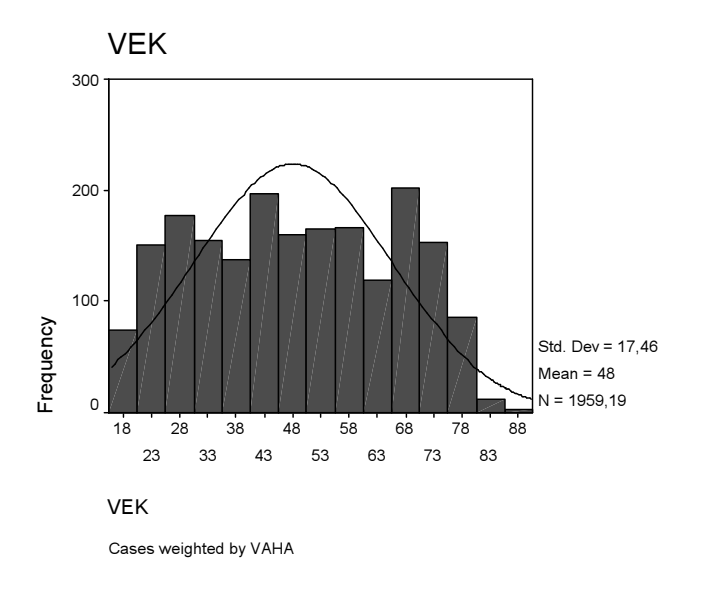

#### Analyze - descriptive statistics - frequencies - percentils - 80

| vek                    |         |          |
|------------------------|---------|----------|
| Ν                      | Valid   | 1902     |
|                        | Missing | 6        |
| Mean                   |         | 45,6766  |
| Median                 |         | 45,0000  |
| Mode                   |         | 18,00    |
| Std. Deviation         |         | 16,84074 |
| Skewness               |         | ,142     |
| Std. Error of Skewness |         | ,056     |
| Kurtosis               |         | -1,030   |
| Std. Error of Kurtosis |         | ,112     |
| Percentiles            | 80      | 63,0000  |

## Statistics

Nejstarších 20 % respondentů je ve věkové kategorii nad 63 let.

Úkol 2.3: Znázorněte graficky pro jednotlivé vzdělanostní kategorie (proměnná vzdelani) tak, abyste mohli porovnat jejich věkové mediány a interkvartilové rozpětí. Která z nich má nejvyšší medián a která největší interkvartilové rozpětí?

Řešení: Buď Split file – compare groups – vzdelani A pak : Analyze – descriptive statistics – explore – vek Tím uděláme analýzu věku a vykreslí se nám boxplot pro jednotlivé kategorie vzdělání, z nějž je možné přečíst medián a interkvartilové rozpětí.

Nebo

Graphs – Boxplot – Simple – Summaries for groups of cases – Define – Variable = vek, Category axis = vzdelani. V tom případě se nám vykreslí jeden obrázek s boxploty jednotlivých věkových kategorií jako je dole.

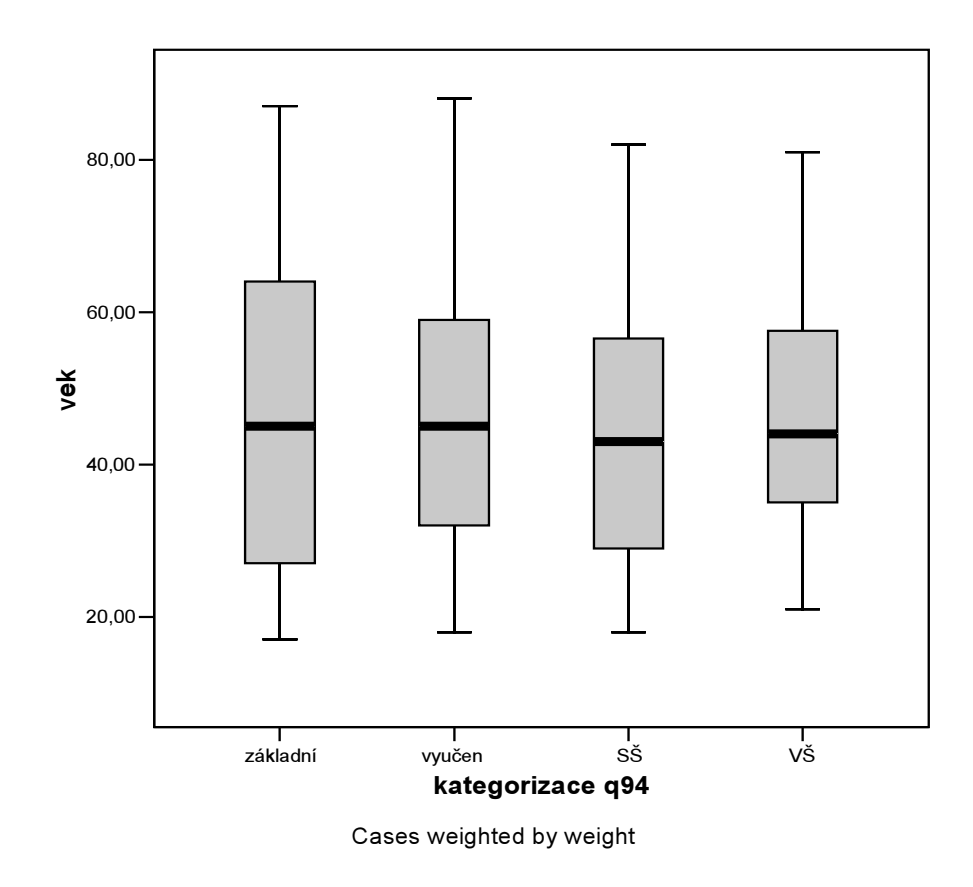

Nejvyšší věkový medián má kategorie se základním vzděláním: 45,8 let. Největší interkvartilové rozpětí má také kategorie se základním vzděláním: 37 let.